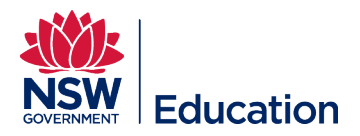

# My Dashboard – Principals

This reference guide describes how to navigate My Dashboard for Principals.

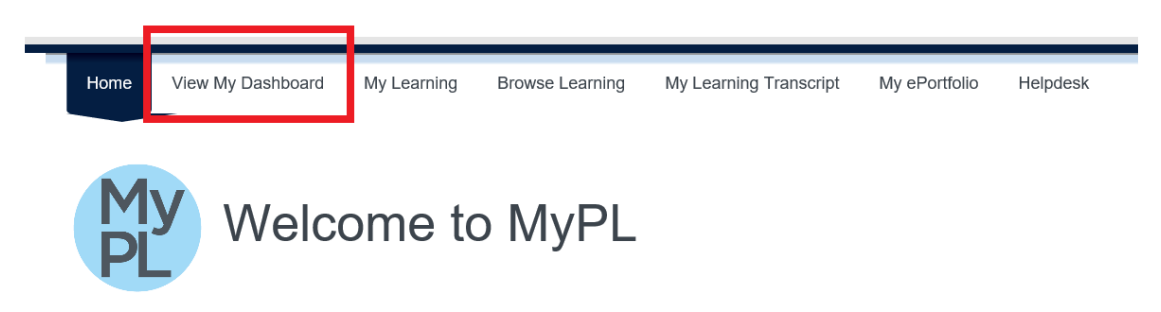

After launching **View My Dashboard**, please note the default view presented will be **My Staff**. This page presents information relating to staff at your school.

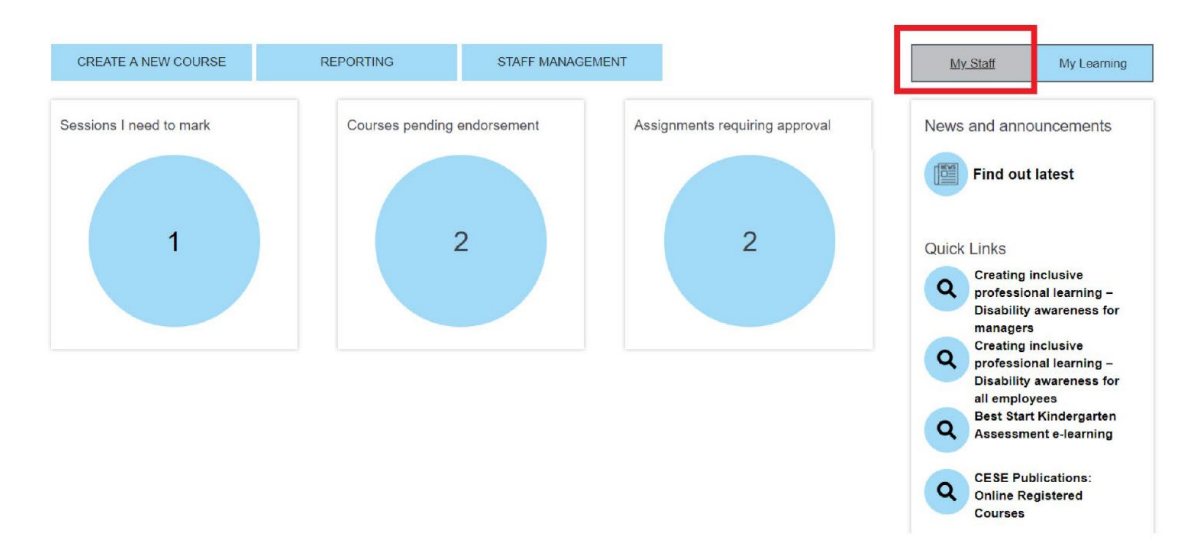

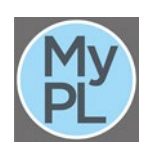

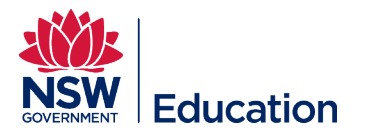

# Select **CREATE A NEW COURSE** to launch the Add Learning Wizard if you are authoring a new course.

| CREATE & NEW COURSE                                    | REPORTING                                                                           |                         |                         |                   |
|--------------------------------------------------------|-------------------------------------------------------------------------------------|-------------------------|-------------------------|-------------------|
| CREATE ANEW COURSE                                     | KEFORTING                                                                           |                         | STATT MANAGEMENT        |                   |
| Add Learning                                           |                                                                                     |                         |                         |                   |
|                                                        | Temp                                                                                | late Assets             | 3 4<br>Catalogue Review | 5<br>Publish/Prin |
| 1 Step 1 - Select Catalogue Item Tem                   | ate                                                                                 |                         |                         |                   |
| Below are all the Catalogue Item Templates that are av | lable to you when creating a new Catalogue Item. Select your preferred<br>egistered | template to begin build | ling your new learning. | v                 |
| Name *                                                 |                                                                                     |                         |                         |                   |
| Identifier *                                           | RG05183                                                                             |                         |                         | ~                 |
| Next • or Cancel                                       |                                                                                     |                         |                         |                   |
|                                                        |                                                                                     |                         |                         |                   |

#### Select **REPORTING** to access ready-to-run-reports.

Select the relevant report by clicking the report name. It is possible to export the report results in Excel.

| CREATE A NEW COURSE                                        | REPORTING         | s          | TAFF MANAGEMEI | NT              |
|------------------------------------------------------------|-------------------|------------|----------------|-----------------|
|                                                            |                   |            |                |                 |
|                                                            |                   |            |                |                 |
| Customisable Reports                                       |                   |            |                | Create a Report |
|                                                            | Search for Report |            |                |                 |
| Name                                                       | Class Type        | Created by | Created on *   | Actions         |
| Mandatory Child Protection Training 2019                   | Enrolment         | Admin 01   | 31 Jan         | 1               |
| Mandatory Child Protection corporate Training 2018         | Enrolment         | Admin 02   | 11 Jan         | 1               |
| Corruption Prevention for Corporate Staff eLearning course | Enrolment         | Admin 01   | 13 Sep 2018    | × @             |
| Anaphylaxis e-Learning                                     | Enrolment         | Admin 01   | 13 Sep 2018    | 1 🖉             |

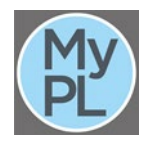

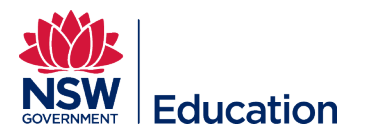

## Mandatory Child Protection Training 2019

Mandatory Child Protection Training 2019 Created by Admin 01

# It is possible to export the report results in Excel

| Refine Repo      | ort  | Save Report        |         |           | Expo      | rt as Excel for              | rmat (.xlsx)                                         | <b>v</b>              | Export                 |
|------------------|------|--------------------|---------|-----------|-----------|------------------------------|------------------------------------------------------|-----------------------|------------------------|
| Full Name        | Emai | I                  | F       | irst Name | Last Name | Org Unit                     | Course                                               | Completed date        | Expiry Date            |
| Saima<br>Ablindi | sain | a alhindli@det.nsa | ediai S | alma      | AlHindi   | Figtree<br>High<br>School    | Mandatory<br>Child<br>Protection<br>Training<br>2019 | 28/03/2019 3:11<br>PM | 29/03/202(<br>12:00 AM |
| Mahrmud Ali      | mah  | mud ali@det.nsw.a  | dumi N  | fahmud    | Ali       | Blakehurst<br>High<br>School | Mandatory<br>Child<br>Protection<br>Training<br>2019 | 30/01/2019 8:51<br>PM | 31/01/2020<br>12:00 AM |
|                  |      |                    |         |           |           |                              |                                                      |                       |                        |

Select **STAFF MANAGEMENT** to view users that report to you.

| CREATE A NEW COURSE      | E                    |                                           | REPORTING                                 |            | STAFF MANAGEMENT |                |              |          |  |
|--------------------------|----------------------|-------------------------------------------|-------------------------------------------|------------|------------------|----------------|--------------|----------|--|
| A Manage People<br>Users | Users                |                                           |                                           |            |                  |                | Run Bul      | k Action |  |
| Recently Viewed          |                      |                                           | Search for Names, Em                      | ail or Use | rname            |                |              |          |  |
|                          | Search f             | or Names, Email or Usernam                | e                                         |            |                  |                |              | ۲        |  |
|                          | Created<br>Search fo | (after) Created                           | (before)                                  |            |                  |                |              |          |  |
|                          | All Users            |                                           |                                           |            |                  |                |              | ×        |  |
|                          | Search               | Reset Search                              |                                           |            |                  |                |              |          |  |
|                          |                      | Name                                      | Username                                  | First Name | Last Name        | Preferred Name | Organisation | Actions  |  |
|                          | 2                    | from<br>Sylvania Heights Public<br>School | 3068aati-7a23-421-0034-<br>83cta080780e   |            | Cates            |                | DoE          |          |  |
|                          | -                    | Sylvania Heights Public<br>School         | (NO-25)-59a-45:0-at/13-<br>haccidddfilial | Cassandra  | Tatas            | Cassardra      | DoE          |          |  |

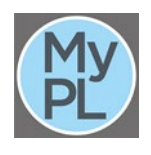

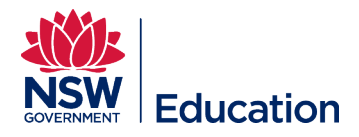

# Select Sessions I need to mark to view sessions where attendance needs to be finalised.

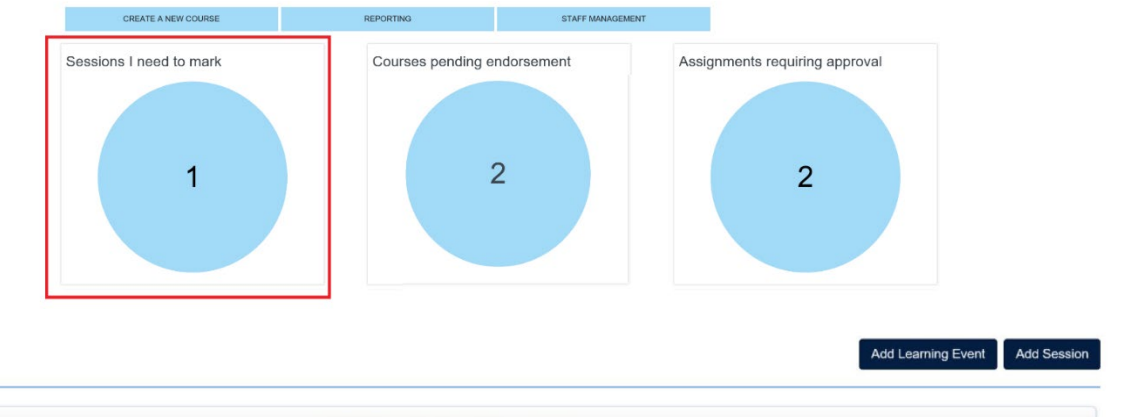

#### Manage Sessions

|                     |                              | Search for L                                                                                  | earning Event Sessions                                                                           |                                                |                            |
|---------------------|------------------------------|-----------------------------------------------------------------------------------------------|--------------------------------------------------------------------------------------------------|------------------------------------------------|----------------------------|
|                     |                              | C Rest                                                                                        | ore your previous search                                                                         |                                                |                            |
| blished (1) Co      | mpleted (39) Setup (         | 0)                                                                                            |                                                                                                  |                                                |                            |
| art date and time 🔻 | Location                     | Learning Event Name                                                                           | Session Name                                                                                     | Attendees                                      | Actions                    |
| 01/2019 9:00 AM     | Grays Point Public<br>School | Reflecting on a lesson - Quality Teaching to support the Australian<br>Standards for Teachers | Reflecting on a lesson - Quality Teaching to support the Australian<br>Standards for Teachers 79 | Attended(1, Attending(8), Did Not<br>Attend(0) | @ / ¥ 8                    |
|                     |                              |                                                                                               |                                                                                                  |                                                | Click here t<br>attendance |

Selecting **Courses pending endorsement** takes you to courses submitted by your staff requiring to review and endorsement. When you endorse a course submitted by your staff you will move it along the workflow (to Final Approval status).

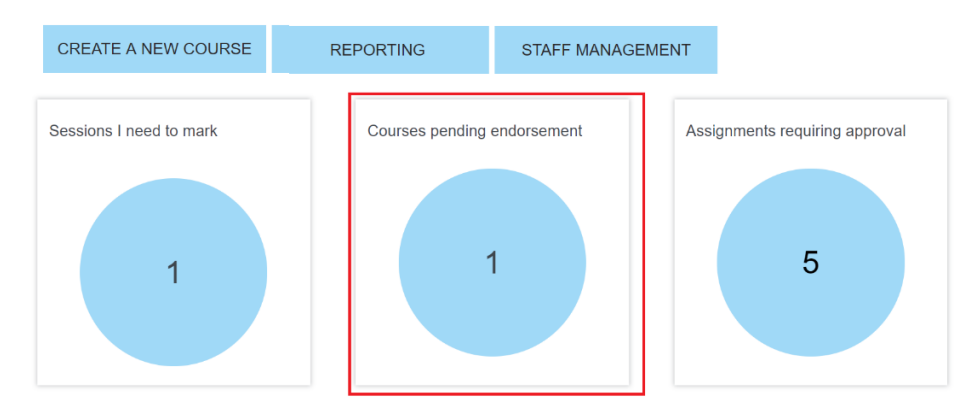

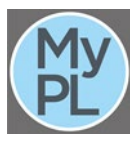

| Courses pending approval                        |                 | ) |
|-------------------------------------------------|-----------------|---|
| Title                                           | Creator         |   |
| PSSA School Sport Coordinator PL Newcastle City | Paul John       | * |
| H I I I I I I I I I I I I I I I I I I I         | 1 - 1 of 1 item | S |

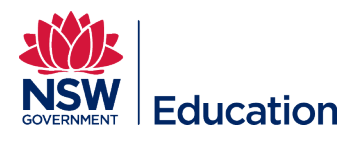

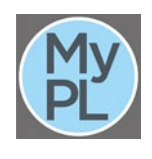

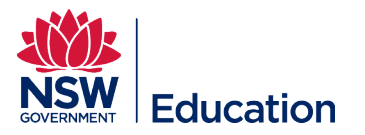

## Selecting Assignments requiring approval will take you to tasks submitted by your staff for review and approval.

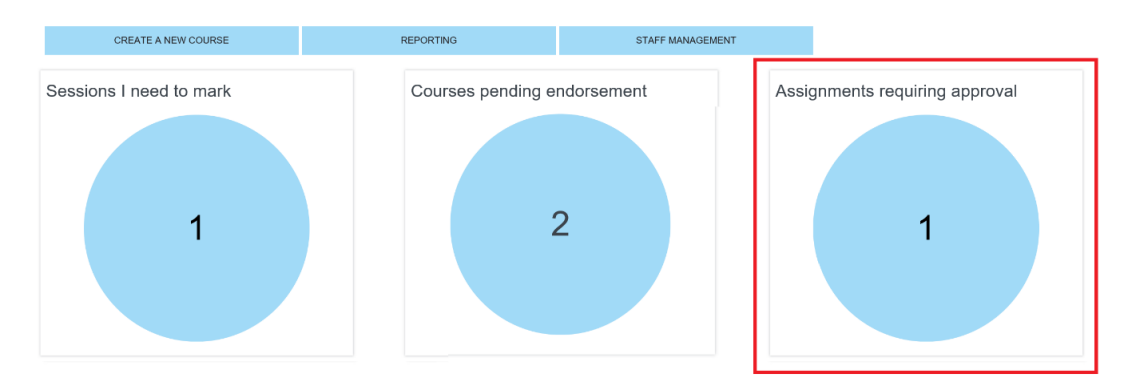

| Vanage Learning Assets                        |                                                                                                   |                    |        |                       |                                          |                                |       |               |                |            |
|-----------------------------------------------|---------------------------------------------------------------------------------------------------|--------------------|--------|-----------------------|------------------------------------------|--------------------------------|-------|---------------|----------------|------------|
| Manage Sessions                               |                                                                                                   |                    |        |                       | Search for                               | Email Or Use                   | ernam | е             |                |            |
| Assign Learning                               |                                                                                                   |                    |        |                       |                                          |                                |       |               |                |            |
| Approve Learning<br>Marking                   | Му                                                                                                | Approval Requir    | ed (4) | Requested (1)         | Rejected (0)                             | Approved (1)                   |       |               |                |            |
| Assignment Submission<br>Customisable Reports |                                                                                                   | Name               | Enrol  | ment Name             |                                          | Approval Type                  | Price | Next Approver | Date Requested | ▼ Due Date |
| Recently Viewed                               | CESE publications: How schools can in<br>literacy and numeracy performance and<br>(still) matters |                    |        |                       | chools can improve<br>ormance and why it | Other Learning<br>Verification |       | Cirilar While | 23 May         | Vie<br>ma  |
|                                               |                                                                                                   | Nicole<br>Pezmeil® | PDP -  | Teacher, Executive of | or Principal                             | Other Learning<br>Verification |       | Circles White | 25 Mar 2018    | Vie<br>mo  |

Other Learning: CESE publications: Cognitive load theory in practice reflection task In CESE publications: Cognitive load theory in practice For Belinda Robinson

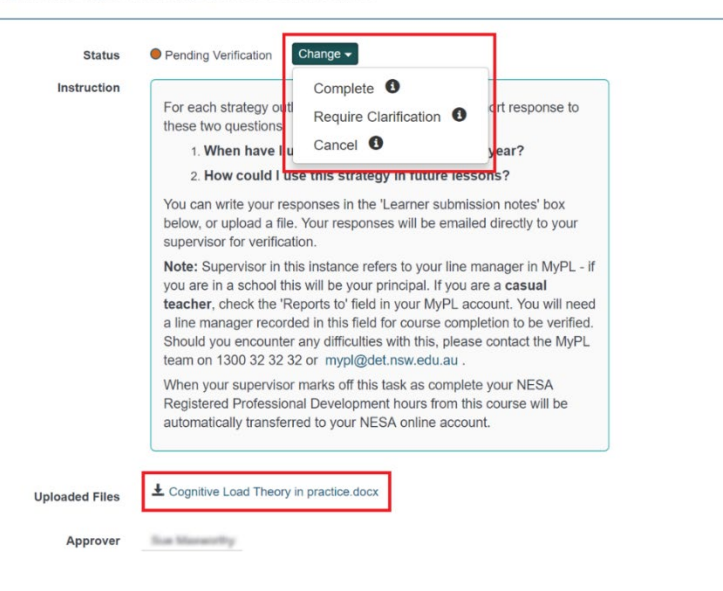

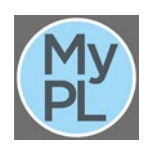

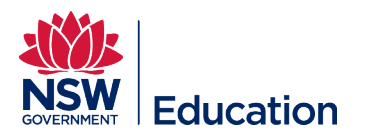

Selecting **Compliance status** will give you a list of staff members mandatory training status:

- Compliant
- Close to expiry
- Expired

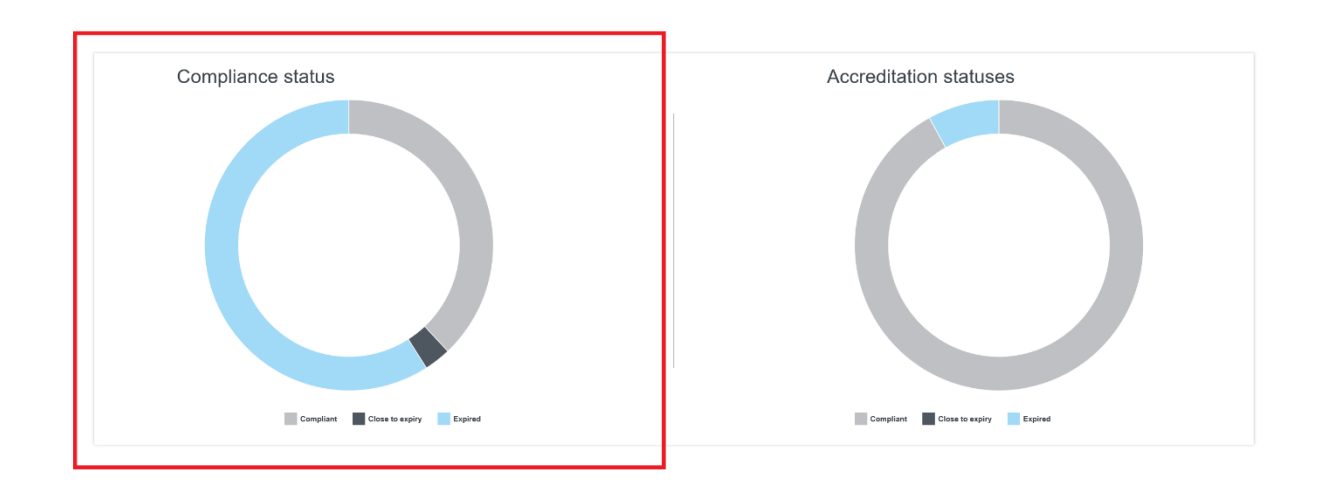

Selecting Accreditation status will give you a list of staff members NESA accreditation due date:

- Compliant
- Close to expiry
- Expired

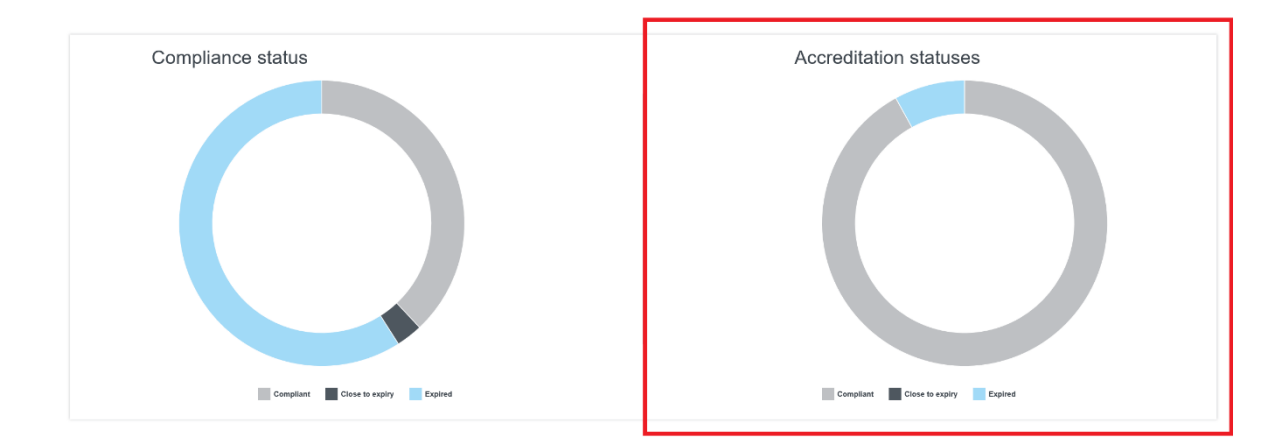

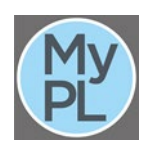

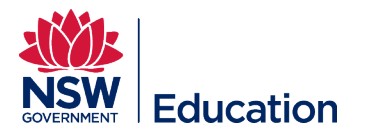

To view your personal details, select **My Learning**. The information presented relates to you as a learner.

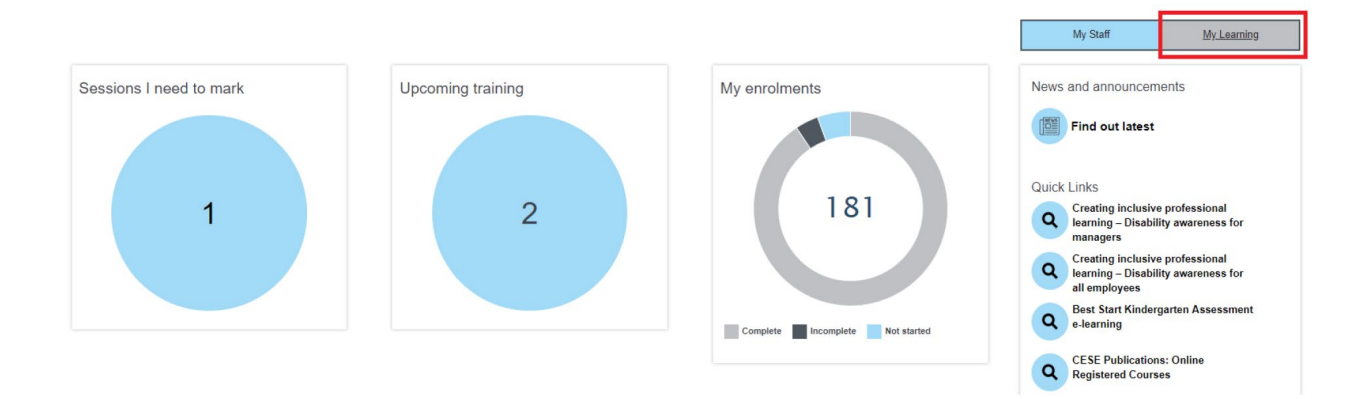

Select Sessions I need to mark to view sessions where attendance needs to be finalised.

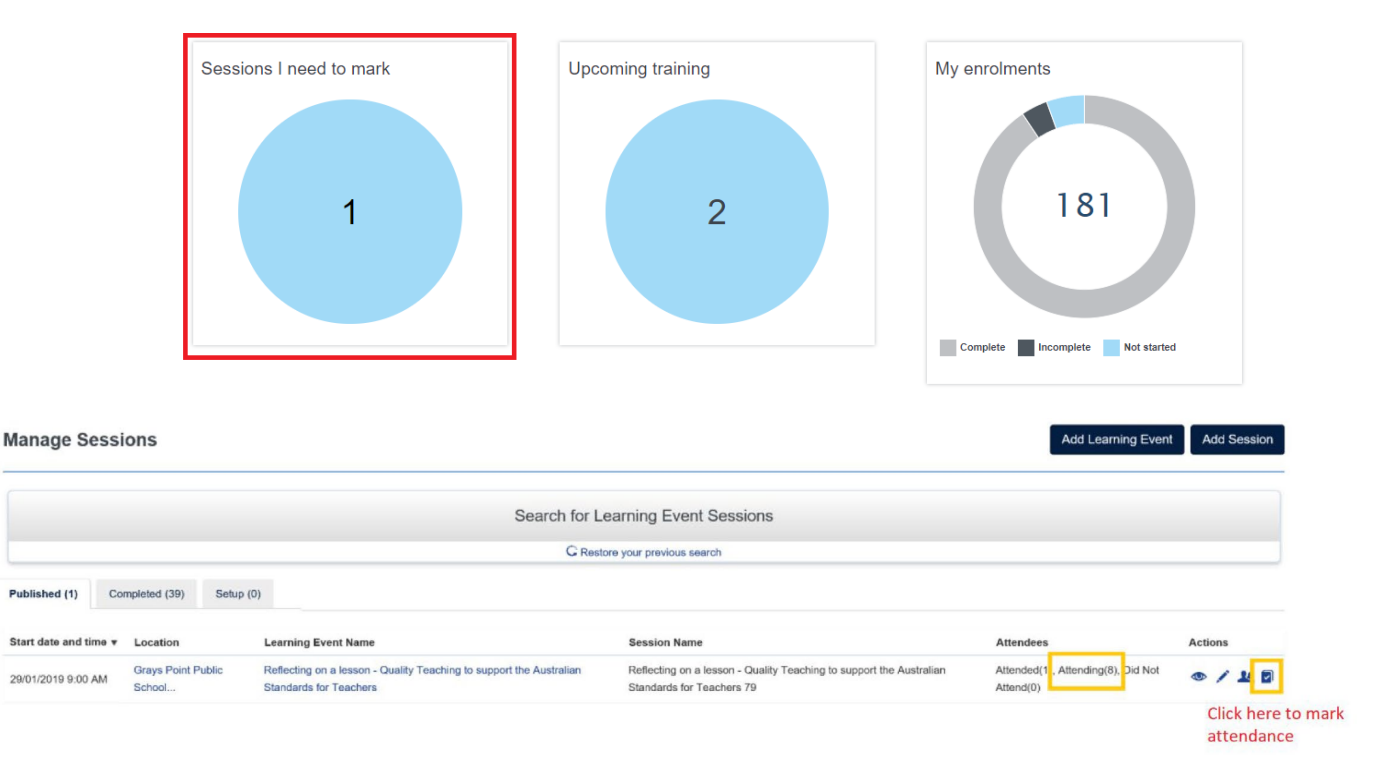

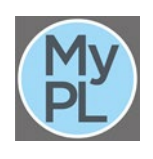

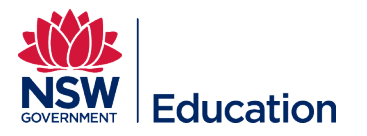

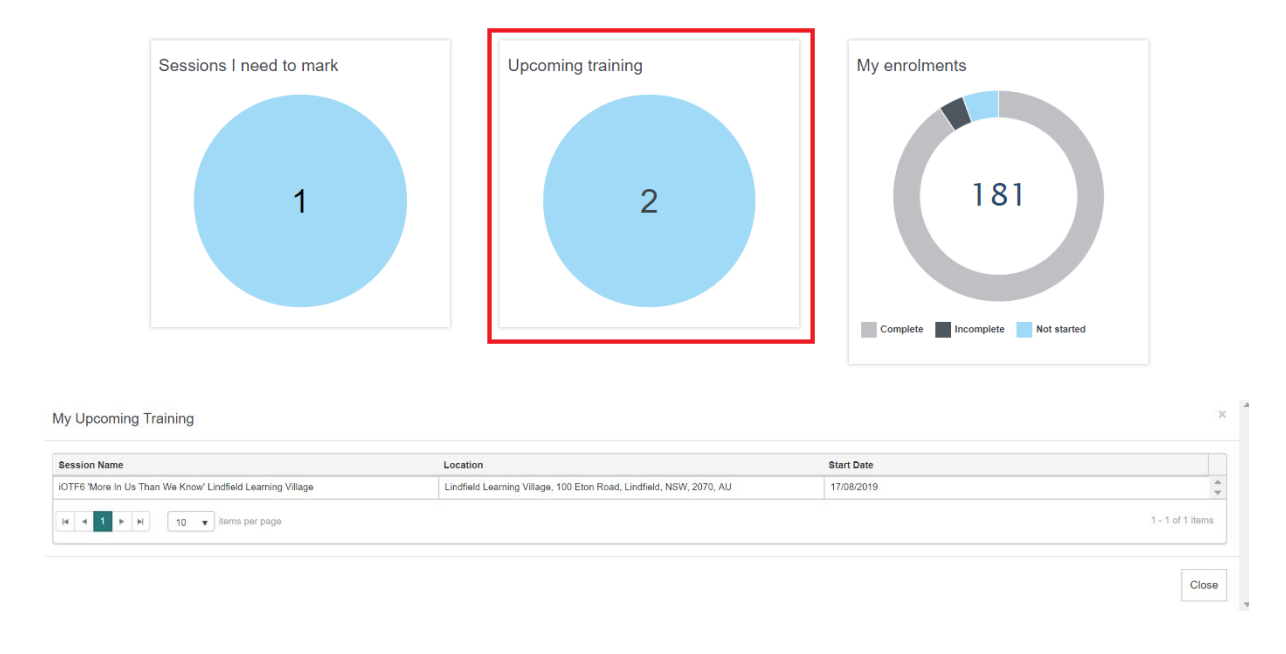

To view courses you are scheduled to participate in, select **Upcoming training**.

Go to the **My Learning** menu item in the MyPL **Home** to view more details of your training e.g. start time, end time, specific training instructions, and attached documents.

|      |             | Derver La comita e | Mark                   | l la la da ale |
|------|-------------|--------------------|------------------------|----------------|
| Home | My Learning | Browse Learning    | My Learning Transcript | Helpdesk       |
| L    |             | 1                  |                        |                |

Selecting My enrolments will give you a list of your enrolments in the following groupings:

- Complete
- Incomplete
- Not started

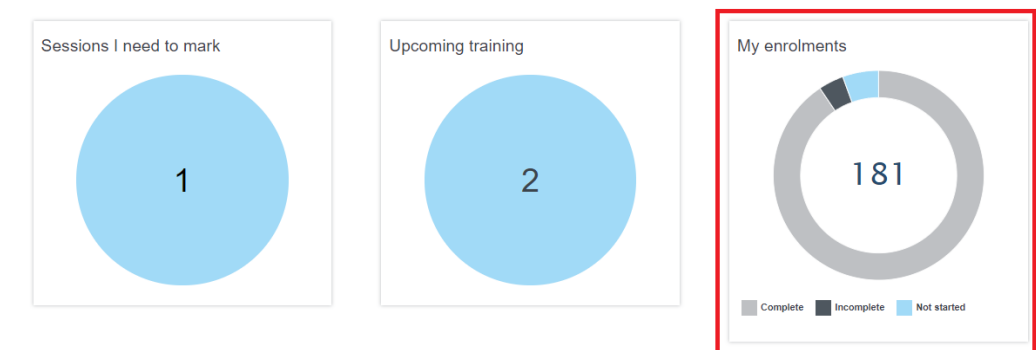

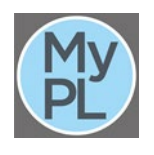

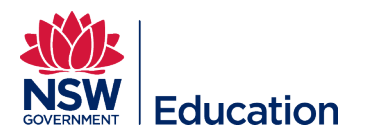

Selecting **Compliance status** will give you a list of your mandatory training status:

- Compliant
- Close to expiry
- Expired

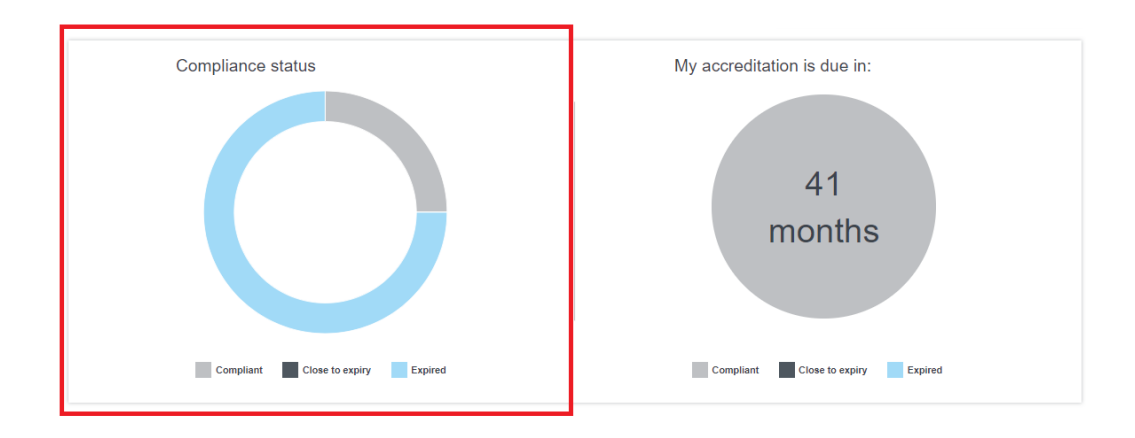

Selecting Accreditation status will give you a list of your NESA accreditation status:

- Compliant
- Close to expiry
- Expired

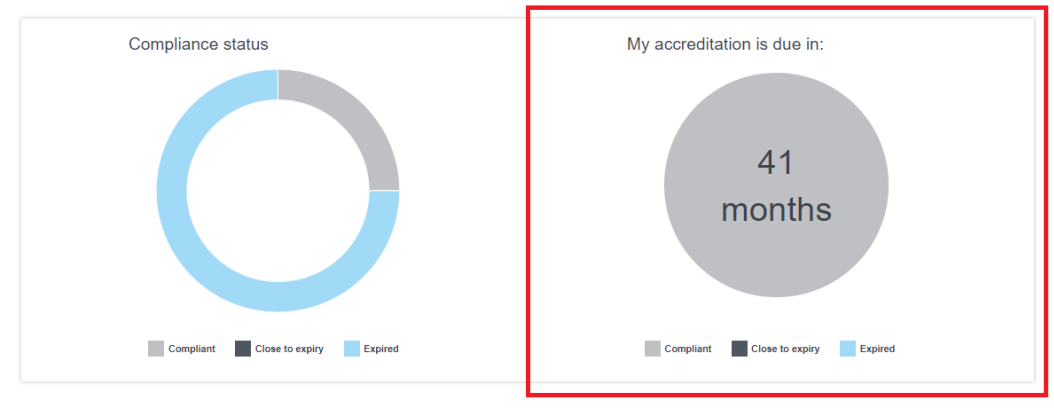

In the above example, the user has 41 months before maintenance of accreditation is due.

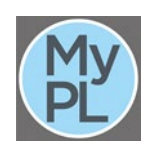

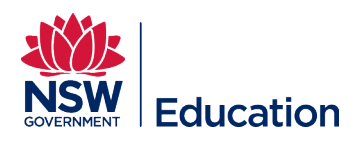

| News and announcements                                                                                                    |                                                                                                    |
|----------------------------------------------------------------------------------------------------|----------------------------------------------------------------------------------------------------|
| Find out the latest                                                                                                    | <b>Find out the latest</b> takes you back to the original MyPL landing page.                                      |
| Quick Links   Q Creating inclusive professional learning – Disability awareness for managers   Q Creating inclusive professional learning – Disability awareness for all employees   Q Best Start Kindergarten Assessment e-learning   Q CESE Publications: Online Registered Courses                                                                                                    | Quick Links displays all enrolment<br>links for MyPL courses currently being<br>promoted.                         |
| Registered Online Learning   Image: Mandatory child protection training 2019 Department of Education staff   Image: Mandatory child protection training 2018 Department of Education staff   Image: Mandatory child protection training 2018 Department of Education staff   Image: Mandatory child protection training for corporate staff 2018   Image: Mandatory child protection training for corporate staff 2018   Image: Mandatory child protection training for corporate staff 2018   Image: Mandatory child protection for Public Schools eLearning course   Image: Mandatory child protection for Corporate Staff eLearning course | The <b>Registered Online Learning</b> displays<br>enrolment links to compliance courses<br>hosted in MyPL.        |
| Popular workshops<br>August 27, 2019<br>Scout for Teachers - Workshop<br>September 26, 2019<br>Year End Management - All Schools<br>September 9, 2019<br>September 9, 2019<br>Youth in Distress: Managing Suicidality and Self-<br>Harm                                                                                                    | <b>Popular workshops</b> displays the<br>enrolment links to the most popular<br>courses currently hosted in MyPL. |

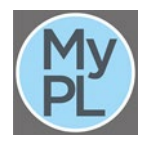